## **Installation of Card Reader Drivers:**

### SCR 3310 Reader & Giesecke & Devrient (G & D) Smart Card

Follow these steps to install appropriate Drivers.

- Plug-in Card reader in to USB port of your system
- Open the Browser and go to https://nicca.nic.in
- Go to Support and click Download-Datakey Reader S/W
- Click on option 7) and save it on desktop or any desired folder.
- Unzip this file with Winzip. (There are two folders namely NIC Middleware SafeSign WIN & - Reader Driver).
- Install SafeSign-Identity-client-2.3.6.I-Admin from NIC Middleware SafeSign Admin WIN folder and
- ◆ SCR3xxx\_V8.29 from SCR3310 folder from Reader Drivers. ◆

Reboot your system.

This will install Reader Drivers and SafeSign Administration Utility. To ensure that drivers are installed properly follow these steps.

- Insert your Smart card in the reader. Wait for few seconds, the reader will start blinking.
- Click Start Programs SafeSign Standard Token Administration. Token Administration Utility window will open. In this window under Reader or Token Name and Token Status a number of items will be displayed. When you insert your card in to reader the token status for SCM Microsystem Inc SCR33x USB Smart Card Reader 0 will change from absent to present. This means reader drivers are installed properly.

### 1. Browser Settings

Active-X controls need to be enabled in your Internet browser. In order to ensure this, please do the following:

- Open a browser window
- Go to Tools >> Internet Options >> Security

• Click 'Custom Level' and set security level as 'Medium' and enable all Active-X controls

# 2. Enrollment Instructions - Generating Key Pair

When you enroll for a digital certificate, cryptographic keys are generated and stored on your Smart Card. For generating the Key Pair on Smart Card select the appropriate CSP - (Datakey RSA CSP)

- Open the Browser and go to https://nicca.nic.in
- Click Member Login and login with User-id / Password issued by NIC Certifying Authority
- Insert your smart card in the Card Reader
- Click Enroll OR Step-1 for generating your Digital Certificate key pairs. (An Electronic Form will appear, which is self-explanatory. You are required to fill in Your details as mentioned in Digital Signature Certificate Request Form and submitted to NICCA)
- Certificate Class: It is fixed at the time of User-id creation.
- Certificate Type: Select Signing Certificate or as desired or as suggested / instructed by Certifying Authority
- Do you have a certificate request already generated? Click No
- Fill in the seven mandatory fields under "Contents of your Digital Certificate" •

### Cryptographic Service Provider: Select Datakey RSA CSP. Do not Scroll

down the page with mouse wheel; it changes the selected option. To avoid this move arrow away from selected option and click left mouse-button once.

• Check all entries once again and Click Generate Request.

(A confirmatory message will be displayed on your computer screen. Read it and Click OK). At this time you will be prompted to enter Passphrase/PIN of the smart card.)

• Enter Passphrase / PIN of the smart card.

Your Digital Certificate key pair will be generated on smart card.

A request Number will also be generated and displayed on your computer screen. Please note it down for further follow up.

No need to go to Step-2.

Go to **Step-3** OR **Step-4** to view the status of your DSC Request or simply click **View Status** on the top of the page.

Once RA administrator and CA Administrators process the certificate request, your Digital certificate will be generated and authentication PIN will be sent to you on your email address.

### 3. Downloading Digital Certificate on Smart Card

- Open the Browser and go to https://nicca.nic.in
- Click Member Login and login with User-id / Password issued by NIC Certifying Authority
- Click on View Status This will show the status of your DSC request. If the certificate has been generated a link will be provided on the DSC request number.
- Click on DSC Request Number
- Enter Authentication PIN (Ten Digit Alphanumeric code all CAPITAL LETTERS) and click on Download. First Certificates of CCA and NICCA will be downloaded on your system and then your certificate will be downloaded on the smart card.

#### 4. Download and Install Certificate Chain

When you download your certificate on smart card, the certificate chain is also downloaded and installed in your browser. In case you are using your certificate (Smart card) on some other system, make sure certificate chain is also installed on that system. To download and install certificate chain follow these steps.

- Open the Browser and go to https://nicca.nic.in
- Click Certificate Chain (CCA & NICCA Certs)
- Click on Download (Left Hand Side Window pane) and Click Download

Certificate Chain (,zip format). Save this file on Desktop or your desired location. Unzip this file with Winzip. This will display a number of files.

• Right click on **chain2 (Including nicca2 & cca2 certs). p7b** and click install certificate. This will install the certificate chain (nicca & cca certificates).

#### ====000=====

**NOTE:** Until your certificate is generated and downloaded successfully, you will not be able to access these keys for use or for backup purposes. It is therefore extremely important to ensure the following until your certificate is downloaded successfully:

For Smart Card / USB Token Users:

- Do not format your machine
- Do not re-install or upgrade your internet browser •

Do not re-initialize the card/token

If the above conditions are not met, your keys will be lost permanently and you will not be able to download your certificate. In such cases, the only option is to apply for a fresh certificate.

Your digital certificate is related to the cryptographic keys stored on your machine (or Smart Card / USB Token, as applicable). Hence, it's necessary for you to download the certificate onto the same machine (or Smart Card / USB Token, as applicable) from where you enrolled for the certificate.